Ecli e Struts Hibernate的网络商店 PDF转换可能丢失图片或格式 ,建议阅读原文

https://www.100test.com/kao\_ti2020/252/2021\_2022\_Ecli\_e\_Str\_c1 04 252284.htm 基本配置 开发本例需要的开发工具。 开发平 台:Eclipse 3.1。 Web服务器:Tomcat 5。 开发技术:JSP, Struts框 架,Hibernate技术,JSTL。数据库服务器:MySQL5.0。系统 需求 大部分读者都有过在网上购物的经历,在购物网站可以 很方便的注册、浏览商品、查询商品、购买时也只需点几下 鼠标。本章的网络商店实现了上述的基本功能,用户可以在 网络商店中进行注册、浏览商品以及查询购物车。下面来讲 解每个系统功能。1.登录和注册用户登录和注册就是实现一 个新的用户注册和老用户的登陆,这两个功能基本上每个电 子商务网站上提供。用户注册就是新用户可以在网络商店进 行信息注册,这是购物的前提。用户必需先注册才能进行购 物。注册时系统会对注册信息进行验证,以确保注册信息的 正确性。用户登录就是用户可以在登陆页面进行登陆,在购 物结帐时,用户需要登陆信息,当然在进入系统开始的时, 用户可以进行登陆。登陆时,如果用户名密码错误,系统会 提示错误。 2.商品浏览 商品浏览是实现用户可以在网络商店 中随意浏览商品,商品是根据商品的类别来进行分类的,用 户可以单击每一个分类的链接来进入每一个分类,查看的详 细信息。进入每一个商品类别之后,商品是根据每个产品的 类型再分类的。 例如 , 进入书这个大的类别 , 书有可以分很 多种,如计算机相关的书,管理方面相关的书。用户根据每 一个产品链接来进入每一个产品系列。例如单击进入计算机 相关的书,进入之后,列举的就是每一个商品。单击每一个

商品就可以看到每一个商品的具体信息,例如单击计算机程 序设计艺术,就可以看到这本书的出版日期,价格,书的大 概内容。如果觉得这本书很合适,就可以把它放进购物车。 3.结帐在结帐的时候,系统会显示用户购物车中已有的商品

,包括产品名、产品数量、单价、总的价格以及是否有库存

。在最后确定订单时,用户可以修改每一个商品的数量。例 如计算机程序设计与艺术想买2本,则用户可以修改它的购买 数量,更新购物车就可以。如果用户不想买这本书了,就可 以把这本书从购物车中消除。但是一旦单击了结帐生成订单 ,则购物车就不能被改变了。 根据上面大概的需求,画出网 络商店的用例图,如图1所示。 图1 用例图 100Test 下载频道 开通,各类考试题目直接下载。详细请访问 www.100test.com